## Tisztelt Ügyfelünk!

Ezúton szeretnénk tájékoztatni a Servantes Hatékony Integrált Vállalatirányítási Rendszer ONLINE SZÁMLA ADATSZOLGÁLTATÁS, Partner adatok , Főkönyv, Készlet, Univerzális számlázó, Menetlevél modulokat érintő változásokról és fejlesztésekről.

A nagyobb adatbázisoknál a frissítés sokáig tarthat. Kérjük, hogy ne szakítsák meg a frissítési folyamatot akkor sem ha "a program nem válaszol" üzenet panelt adja fel a Windows.

Szeretnénk felhívni a figyelmet arra, hogy az online számlabeküldéssel kapcsolatban elérhető egy külön weboldal www.vanenav.hu címen, ahol bármikor, azonnali módon ellenőrizhető, hogy a NAV Online Számla rendszere éppen üzemel-e vagy sem. Ha bármivel probléma van, az ezen a felületen pontosan kiderül és így azonnali információhoz jutnak, ha a számlák beküldése sikertelen.

### ONLINE SZÁMLA ADATSZOLGÁLTATÁS

A mai napon elérhetővé tettük a Servantes számlázó modulok legújabb verzióját. Ezek a verziók már teljesen megfelelnek az úgynevezett Online számla 2.0 verziónak, amely a NAV fejlesztései miatt az adatok beküldésének módján kötelező érvénnyel változtatott! Ezzel akár már 2020.04.01-jétől meg tud felelni a megváltozott követelményeknek.

Fontos azonban tudnia, hogy a NAV hivatalos honlapján 2020.03.25-én megjelent egy közlemény, mely szerint az Online számla 2.0 verziójára nem kötelező átállni 2020.04.01-től, ezt a határidőt áttették 2020.07.01-re. A közlemény az alábbi linken érhető el:

https://www.nav.gov.hu/nav/sajtoszoba/hirek/Online Szamla nem ko20200325.html

Részlet a közleményből: "A járványhelyzet miatt az online számlaadat-szolgáltatásban, 2020. április 1jétől július 1-jéig nem kötelező átállni a 2.0 verziójú XSD alkalmazására, tehát a korábbi verzióban küldött adatokat is fogadja a NAV."

Ettől függetlenül mi elérhetővé tesszük már most azokat a verziókat, amelyek megfelelnek a 2020.07.01től elvárt követelményeknek.

A legújabb verziók letöltéséhez érvényes regisztrációval kell rendelkeznie, kérjük ezt mindenképpen ellenőrizze!

A frissítések letöltése után az alábbi verziószámokat fogják látni az egyes számlázóknál:

- Univerzális Számlázó modul verziószáma: V-3.74
- Készletgazdálkodás modul verziószáma: V-3.74
- Kommunális Számlázó modul verziószáma: V-9.23
- Távhő Számlázó modul verziószáma: V-4.40
- Aqua Számlázó modul verziószáma: V-3.3b200324

### **Partner adatok**

### 1.) Újdonság!

A szerződés alapú partner képernyőn a Kiegészítő adatok / Vállalkozás fülön lévő Adószám és Cs. adószám mezők mellé bekerült egy-egy Információs gomb. Az adószám beírása után erre a gombra kattintva le tudjuk ellenőriztetni, hogy ténylegesen az adott partnerünkhöz tartozik-e az adószám és hogy érvényes-e az adószám.

### 2.) Újdonság!

Az egyszerűsített (Egyéb adatok fülön) és a szerződés alapú (Kiegészítő adatok / Nemzetközi fülön) partner képernyőn ezentúl megadható a belföldi és az EU-s adószámmal nem rendelkező partnerek adott országbeli adószáma, a "3.országbeli adószám" mezőben. Ezen mező tartalma automatikusan nem fog megjelenni egyik számlaformátumon sem!!

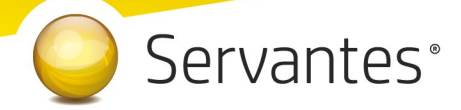

## Főkönyv modult érintő változások

1.) Újdonság!

A *Kontírozás / Feladott tételek / Tételek fogadása / Import tételek* menüpontban mostantól lehetőség van a *Főkönyvi iktatás* menüpontba is importálni bizonylatokat. Ezt az import ablak jobb alsó sarkában lévő legördülő menüben, az "Iktatásba" opciót választva tehetjük meg. Működése az importáláshoz hasonló, annyi kivétellel, hogy itt nem kötelező a főkönyvi számok megadása az import állományban.

### 2.) Újdonság!

Az *Alapadatok /Költségbontás* menüpontban ezentúl Excel formátumban is kiexportálhatóak az adatok a konra kattintva.

### 3.) Változás!

A Nyomtatás / Főkönyvi nyomtatványok / Áfa bevallás ..65-ös nyomtatvány szűrési képernyőjén már nem jelenítjük meg az előző időszakra vonatkozó mezőket.

### 4.) Újdonság!

Az *Alapadatok / Számlarend* menüpontban új törlési funkciót hoztunk létre, mely segítségével ezentúl lehetőség van a főkönyvi számok csoportos törlésére. Amennyiben a törlés gombra **jobb egér gomb**bal kattintunk csoportosan törölhetők a kijelölt főkönyvi számok, amiket esetlegesen nem szeretnénk a továbbiakban szerepeltetni a számlarendben.

### Készlet modult érintő változások

### 1.) Újdonság!

A *Cikktörzs* menüpont alatt egy új lehetőség jelent meg "Cikkek csoportos módosítása" néven. Ebben a menüpontban a már meglévő cikktörzsünk alábbi tulajdonságait tudjuk csoportosan módosítani: Vonalkód (EAN), EWC kód, minimum / maximum készlet, VTSZ, BTO, SZJ, cikk besorolás és cikk tulajdonsága.

Mindezt kétféle módon tudjuk megtenni, vagy manuálisan cikkeket kiválasztva a Cikkek keresése gombbal, vagy excel állományból történő importálással. Az importálható fájl struktúrájának leírását a képernyő jobb felső sarkában lévő "Import fájl segédlet" gombra kattintva érhetik el.

#### 2.) Változás!

A *Nyomtatás / Számlák / Számlák összesített nyomtatása* menüpontból lekért nyomtatványon ezentúl fel fogjuk tüntetni a Számviteli teljesítés kelte dátumot is, ha a "Számla készítési adatainak megjelenítése" opció be van jelölve.

### 3.) Újdonság!

A *Rendelés / Rendelés vevő felől / Rendelés...* menüpontból történő díjbekérő nyomtatásakor ezentúl lehetőség van a rendelés töredék részéről kiállítani a díjbekérőt.

Ahhoz, hogy az elkészített bizonylaton (díjbekérő) ne a rendelés teljes összege szerepeljen, először is be kell jelölni a "Díjbekérőként nyomtatva" opciót a felviteli képernyő fejlécében. Ezután két lehetőségünk van meghatározni a partner által előre fizetendő összeget:

1. Ha csak adott tétel értékét szeretnénk felülbírálni, akkor az adott soron állva a Részletek fülön, jelöljük be a "Díjbekérőn" felirat melletti négyzetet (*1. kép*). Ezáltal aktívvá válik egy érték és egy % megadására szolgáló mező. Az érték mezőbe megadhatjuk, hogy ennek a sornak a Nettó értékéből mennyit szeretnénk szerepeltetni a díjbekérőn, a % mezőben pedig, hogy hány százalékát. Bármelyik mezőt is töltjük, a másik mező értéke automatikusan számolódik a megadott adatokból.

2. Ha az egész megrendelés értékének X %-át szeretnénk szerepeltetni a díjbekérőn, akkor ezt a felviteli képernyő fejlécében a "Díjbekérőként nyomtatva" szöveg melletti [%] gombra kattintva tehetjük meg. Ennek hatására megjelenik egy új képernyő (2. kép), ahol csoportosan (százalékos mértékben) és tételenként (százalékos mértékben és értékben) is szerkeszthetjük a bizonylat adatait.

2.1. Először is jelöljük ki a szerkesztendő sorokat. Ezt a bal szélen található jelölőnégyzetekkel tehetjük meg vagy ennek az oszlopnak a fejlécére kattintva csoportosan jelölhetjük a sorokat.

2.2. A Díjbekérő % oszlop feletti mezőben megadott %-os érték, enter billentyű megnyomására hozzárendelhető a kijelölt sorokhoz.

2.3. Másik lehetőségünk, hogy a kijelölt soroknál soronként adjuk meg a %-os vagy a nettó értéket.

2.4. A táblázat alján láthatunk egy összesített nettó értéket, ami a díjbekérőn fog szerepelni.

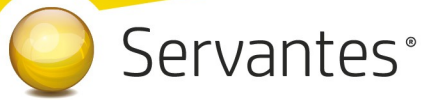

| 🔆 Vevői rer               | ndelés mó                        | dosítása                                                   |                    |                        |           |     |                                  |                            |                                               |                   |          |               | ×       |
|---------------------------|----------------------------------|------------------------------------------------------------|--------------------|------------------------|-----------|-----|----------------------------------|----------------------------|-----------------------------------------------|-------------------|----------|---------------|---------|
| Vevő neve Vevő Bt.        |                                  |                                                            |                    |                        |           |     |                                  | 3,00                       |                                               | Tétel sorszám     | n:       |               | 392     |
|                           | 1146 Budapest Aba Sámuel utca 54 |                                                            |                    |                        |           |     | Raktári bizonylatszám: 100000000 |                            |                                               | 378               |          |               |         |
| Kontakt                   |                                  |                                                            |                    |                        |           |     |                                  | Dealer and the state       |                                               |                   |          |               |         |
|                           |                                  |                                                            |                    |                        |           |     |                                  |                            |                                               |                   |          |               | $\sim$  |
| Ártípus                   | LISTA                            | Listaár 🗸 HUF                                              |                    |                        |           |     |                                  | $\sim$                     | ☐ Teljesitve<br>✓ Teljesíthető Kalkulált árré |                   |          |               | és      |
| Bizonylat dátuma Határidő |                                  |                                                            |                    |                        |           |     |                                  | Visszaigazolya             |                                               |                   |          |               |         |
|                           | 2020.0                           | 3.31                                                       | 2020.03.31         | Költ                   | ségbontás |     |                                  |                            | D                                             | íjbekérőként nyon | ntatva 🗶 | : 🗌 Díjbekérő | fizetve |
| Tételek                   |                                  |                                                            |                    | Részletek              |           |     |                                  | Kiegészítő adatok          |                                               |                   |          |               |         |
| Cikkszám                  |                                  | 444555666777 Gorenje R4091ANW Egyajtó                      |                    |                        |           |     | ajtós                            | hűtőszekrény Tétel rendben |                                               |                   |          |               |         |
| Megjegyzés                |                                  |                                                            |                    |                        |           |     |                                  |                            |                                               | <b>^</b> >        |          | Lemondva      | ₽       |
| Mennyiség                 | Mennyiség                        |                                                            | 3,0000             | db                     | $\sim$    |     |                                  |                            |                                               |                   |          |               |         |
| Kiadott me                | Kiadott mennyiség:               |                                                            | 0,00               | Tételesen              |           |     | EЫ                               | Ebből a raktárból          |                                               |                   |          |               |         |
| Eavséaár                  | Fousédár 🗌                       |                                                            | 51990,00           |                        |           |     | B                                | Budapesti 1. raktár        |                                               |                   |          |               |         |
| Tétel határidő            |                                  | · · ·                                                      |                    |                        |           | Elő | Előlegszámla                     |                            |                                               |                   |          |               |         |
| Díjbekérőn 🗌              |                                  | 0,0000 HUF (Nettó érték ha eltér a sor nettőtől)<br>0,00 % |                    |                        |           |     | <sup>51)</sup>                   | ✓ Készletből lefoglalva    |                                               |                   |          |               |         |
|                           |                                  |                                                            |                    | Sor kedvez             | anény     |     |                                  | Sor N                      | lettó                                         | 155               | 970.00   | 00 HUE 🗸      |         |
|                           |                                  |                                                            |                    | • • 0,0000<br>0,00 % S |           |     | 00                               | So                         | r Áfa                                         | 42                | 112 00   | 00            |         |
| <u>F</u> e                | lvitel                           | ×.                                                         | <u>A</u> datgyűjtő |                        |           |     | Sor B                            | ruttó                      | 1980                                          | 082,00            | 00       |               |         |
| E, E                      | lőnézet                          |                                                            | Felhasználó        | sa                     |           |     | $\sim$                           |                            | Nyom                                          | tatás Mer         | ntés     | Mégsem        |         |

### 1. kép

| *           | 💑 Rendelések tételei /Díjbekérőn szereplő összegek szerkesztése/ |              |           |              |                                      |           |      |              |  |  |  |  |  |
|-------------|------------------------------------------------------------------|--------------|-----------|--------------|--------------------------------------|-----------|------|--------------|--|--|--|--|--|
| 0,00        |                                                                  |              |           |              |                                      |           |      |              |  |  |  |  |  |
|             | Díjbekérő %                                                      | Díjbekérő N. | Nettó     | Cikkszám     | Megnevezés                           | Mennyiség | M.e. | ^            |  |  |  |  |  |
| $\square$   | 30,00                                                            | 60381,00     | 201270,00 | 000111222333 | INDESIT XWSA 51052 W EU előltöltős n | 3,0000    | db 🗸 |              |  |  |  |  |  |
| $\square$   | 30,00                                                            | 46791,00     | 155970,00 | 444555666777 | Gorenje R4091ANW Egyajtós hűtőszekré | 3,0000    | db 🗸 |              |  |  |  |  |  |
|             |                                                                  |              |           |              |                                      |           |      |              |  |  |  |  |  |
|             |                                                                  |              |           |              |                                      |           |      |              |  |  |  |  |  |
|             |                                                                  |              |           |              |                                      |           |      |              |  |  |  |  |  |
|             |                                                                  |              |           |              |                                      |           |      |              |  |  |  |  |  |
|             |                                                                  |              |           |              |                                      |           |      |              |  |  |  |  |  |
|             |                                                                  |              |           |              |                                      |           |      |              |  |  |  |  |  |
|             |                                                                  |              |           |              |                                      |           |      | $\mathbf{v}$ |  |  |  |  |  |
| 107172,0000 |                                                                  |              | ⊻issza    |              |                                      |           |      |              |  |  |  |  |  |

2. kép

Az értékek beállítása után a bizonylat nyomtatási képernyőjén, új lehetőségként még jelölnünk kell a "Díjbekérő ár nyomtatása" opciót, ahhoz hogy a kívánt értékek jelenjenek meg a bizonylaton.

## Univerzális számlázó modult érintő változások

### 1.) Újdonság!

A Számlák / Szolgáltatás / Számlakészítés képernyőn ezentúl a kiválasztott partner adószáma is szerepelni fog a kiválasztott partner partnerkódjától jobbra.

### 2.) Újdonság!

Új menüpontot hoztunk létre a Számlák / Proforma menüpontba, Csoportos Proforma számlakészítés (időzített előkészítés alapján) néven.

Ebben a menüpontban lehet az előkészített számlákról csoportosan proforma számlát készíteni, melyekhez az időzítés be lett állítva. A felugró ablakban a számlázási csoportot kell kiválasztani, illetve lehetőség van a dátumok csoportos változtatására is. Itt akár mind a négy dátumot változtathatjuk. Ha az előkészített számlánál, az időzítésnél nem állítottuk be a teljesítés és/vagy az esedékesség dátumát, akkor azt itt pótolhatjuk. Ha ugyanitt azt a lehetőséget választjuk, hogy minden sornál, akkor az összes számlánál átírhatjuk a dátumokat. A dátumok átírását a sor végén lévő gombbal véglegesítjük. Amennyiben a dátumok kitöltésével végeztünk, a sorok elején látható jelölő négyzettel választhatjuk ki a leszámlázandó sorokat (ha a jelölő négyzet oszlop fejlécére kattintunk akkor az összes sort ki tudjuk jelölni), végül pedig alul a [Számlázás] gombbal készíthetjük el a számlákat. A [Nyomtatás] gombbal lehetőségünk van a kijelölt számlákról egy számlalistát nyomtatni. Az elkészített számlákat a *Nyomtatás / Számlák nyomtatása* menüpontban tudjuk csoportosan kinyomtatni, a számlaszám tól-ig intervallum megadásával.

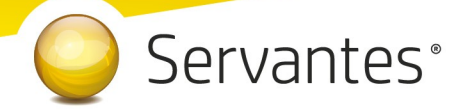

## Menetlevél modult érintő változások

### 1.) Változás!

Ezentúl az üzemóra elszámolású gépjárművek/gépek esetén is lehetőség van, a menetlevél felvitelekor, fordulókat megadni.

### 2.) Újdonság!

A *Nyomtatás / Fordulók listázása* menüpontba elkészült egy új nyomtatvány, "Fordulók listázása (szűrés irányra)" néven. Figyelem, a nyomtatványon csak azok a menetleveleket listázza a program, melyek rögzítésekor kitöltöttük a Költségbontás fület! Továbbá a nyomtatványnál kötelező az Irány szűrés beállítása!!!

Amennyiben a frissítéssel kapcsolatos technikai kérdése van, kérje informatikus kollégánkat a 06-1-273-3310 telefonszámon.

Amennyiben a program használatával kapcsolatos kérdése van, forduljon az ügyfélszolgálatunkhoz ugyanezen telefonszámon.

További jó munkát kívánunk Önnek!

Tisztelettel:

Czinege Gábor szoftvertanácsadó

Budapest, 2020. március 31.